#### TBLS shoppingでのカフェポイントご利用方法 パソコンをご利用になった場合の ご購入方法となります。

# ①TBLS shoppingでご購入になりたい商品のページを開きます。

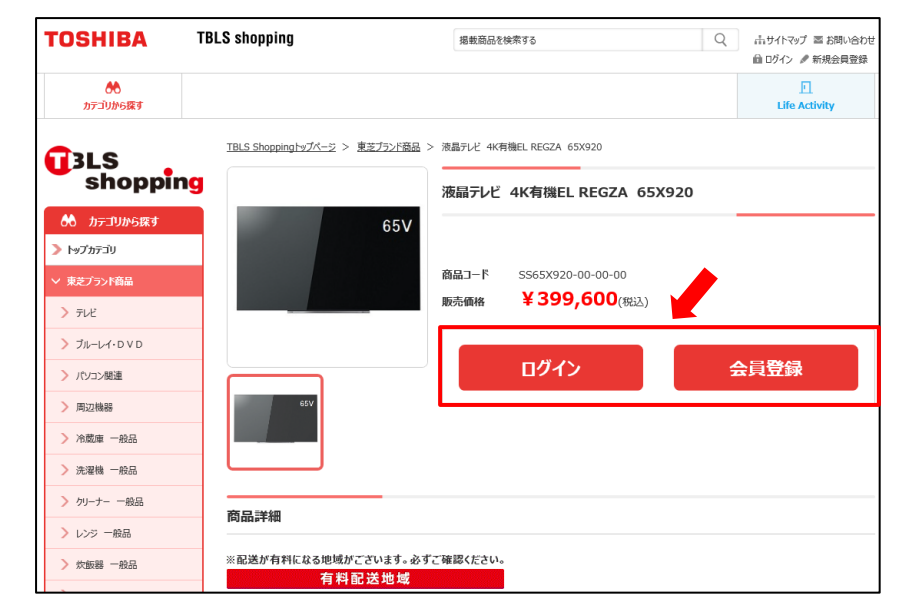

会員登録済の方

ログインボタンをクリックしてください。

ログイン

#### ②ログインページが開きます。

| ログイン                            |                                                                                                    |                                                                                                    |
|---------------------------------|----------------------------------------------------------------------------------------------------|----------------------------------------------------------------------------------------------------|
| お客様の会員ID                        | とパスワードを入力してください。                                                                                        |                                                                                                    |
| 2017年6月から<br>会員更新が完了<br>をご記入の上、 | <del>会員登録更新されておらず、ログインできない会員様はこ?</del><br>しておらず、会員IDが不明の方は tbls-Is@mil.toshiba.co.;<br>メールにてお問い合わせください。 | 55<br>pます。名「会員ID通知申請」、本文に (1)お名前 (2)生年月日(西暦)                                                                                                    |
| 会員ID                            | ☑次回からの入力を省略                                                                                             | 会員ID25応れた時はごちら<br>会員ビー加メールをお送りします。メールのID機が空白の状態で届きま<br>くる現本。2017年6月のTEL5ショッピングサイトのリニューアルに<br>会員倍額の更新が完了しておりません。                                       |
| パスワード                           |                                                                                                    | パスワードを忘れた朝 <u>はこちら</u><br>パスワード再発行のメールをお送りします。仮パスワード受け取り後、1<br>運輸以内にお手続きをお願いいたします。1週間を超過すると仮パスワー<br>ドはちかより、ログインできません。再度、上記リンクからパスワード<br>長が一端を行ってください。 |
|                                 |                                                                                                    | 742                                                                                                    |

会員登録がまだの方

会員登録ボタンから新規会員登録をお願い致します。

会員登録

会員ID、パスワードを入力してログインボタンを クリックしてください。 会員ID、パスワードをお忘れになった場合は 以下よりご確認ください。

会員IDを忘れた時はこちら

<u>パスワードを忘れた時はこちら</u>

※新規会員登録をされた方は登録完了後に ログインが可能となります。

# ③「①」画面のボタンが「カートに入れる」ボタンに切り替わります。

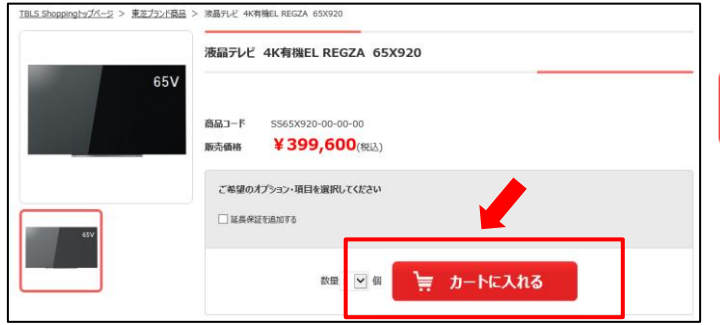

# ④ショッピングカート画面になります。

| 1.ショッピングカート 2.お届け先指定 3.ご注文内容確認 4.ご注文を承りました |       |          |      |          |  |           |  |  |  |
|--------------------------------------------|-------|----------|------|----------|--|-----------|--|--|--|
| カートに入っている商品                                |       |          |      |          |  |           |  |  |  |
| 商品                                         |       | 単価       | 数量   | 合計       |  | 削除        |  |  |  |
| 液晶テレビ 4K有機EL REGZA 65X920                  |       | 399,600円 | 1 >個 | 399,600円 |  | <u>削除</u> |  |  |  |
| 合計                                         |       |          |      |          |  | 399,600円  |  |  |  |
| ※リサイクル券をお求めの方は、以下リンク先からご購入可能です。<br>リサイクル券  |       |          |      |          |  |           |  |  |  |
|                                            | 買い物を続 | ける 購り    | しする  |          |  |           |  |  |  |

「カートに入れる」ボタンをクリックしてください。

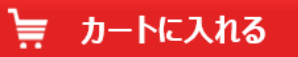

内容を確認いただき、OKの場合は「購入する」ボタンを押してください。

購入する

※ほかの商品を同時購入する場合は [買い物を続ける]を押してください。

#### ⑤お届け先指定・お支払い方法の選択画面になります。

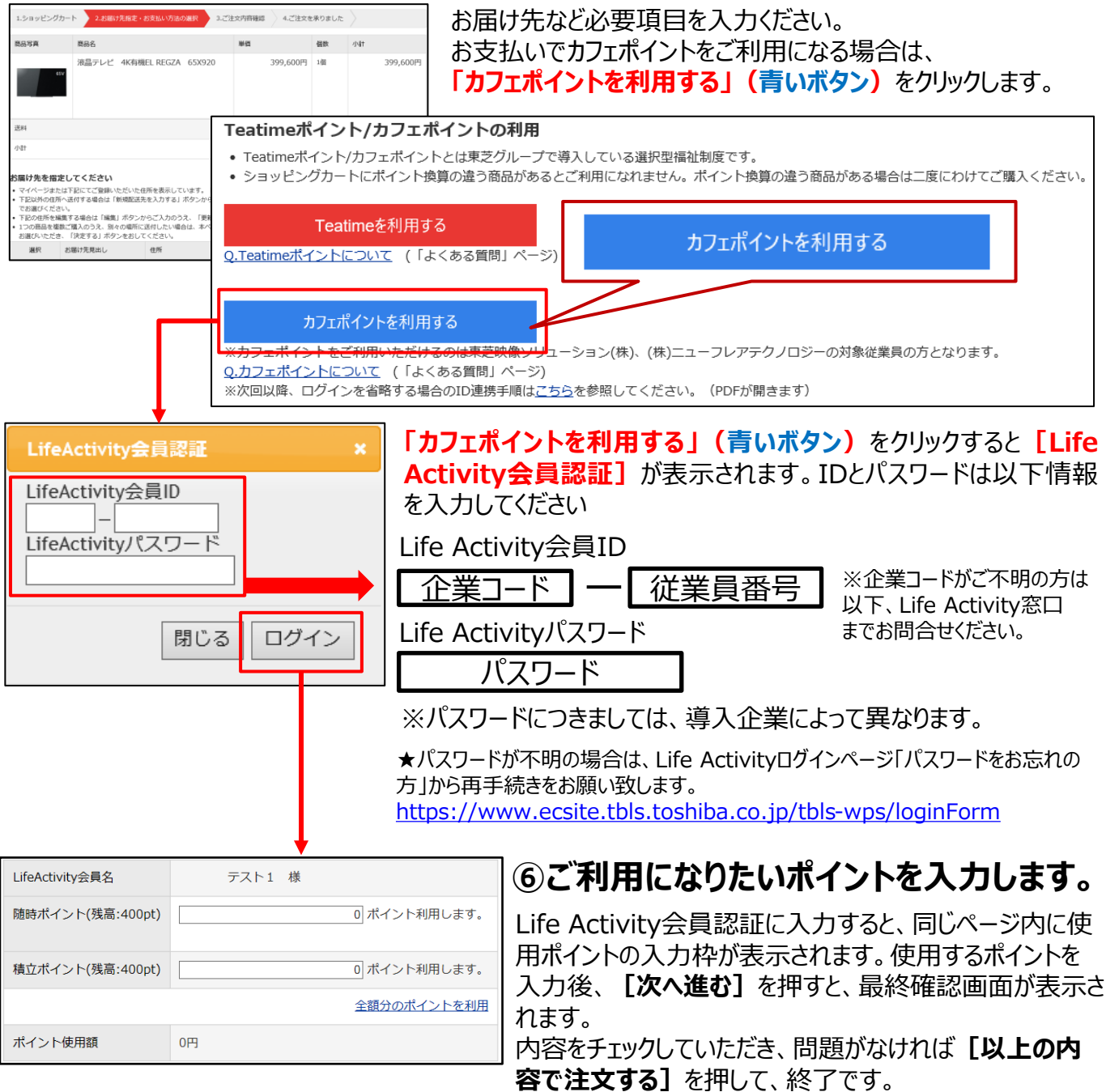

#### お問い合わせは

東芝ビジネスエキスパート株式会社 ライフソリューション事業部 e C 販売部 Life Activity窓口 受付時間/8:30~17:00(土・日・祝・年末年始休業を除く) <u>Tbls-Life-Activity@ml.toshiba.co.jp</u>